# HANDLEIDING WWW.SWONLINE.NL

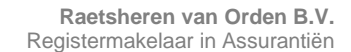

Arcadialaan 36a 1813 KN Alkmaar Postbus 1015 1810 KA Alkmaar

T: 072 54 14 151 F: 072 54 08 266 home@rhvo.nl www.rhvo.nl

KvK Alkmaar: 35024728 Vergunningnummer AFM: 12008569

## 1. Inloggen

Kies optie inloggen links boven in het scherm. Voer uw bedrijfsinlogcode en uw wachtwoord in en kies de optie inloggen. U komt nu op de startpagina.

### 2. Menu

3.1.

Op deze pagina ziet u een overzicht van de polissen.

Boven aan de pagina onder het logo van Intermont Assuradeuren vindt u een menubalk met de volgende keuzes:

| Home                | Brengt u van uit elk menu terug naar de startpagina.                                                                                                    |
|---------------------|----------------------------------------------------------------------------------------------------|
| Auto                | Geeft u toegang tot een submenu voor het berekenen van een premie, het<br>aanmelden van een nieuw voertuig, een uitleg over het melden van een<br>schade en een overzicht van de polisvoorwaarden. |
| Informatie          | Geeft u toegang tot een submenu waar informatie kunt vinden over www.swonline.nl en Intermont Assuradeuren.                                                                                        |
| Gegevens verzekerde | Hier vindt u uw bedrijfsgegevens en de contractgegevens.                                                                                                    |
| Financieel          | Geeft u toegang tot een factuuroverzicht.                                                                                                    |
| Contact             | Contact met Intermont Assuradeuren.                                                                                                    |
| Uitloggen           | Hier kunt u zich uitloggen.                                                                                                    |

Onderaan de startpagina heeft u de opties om het wagenparkoverzicht af te drukken of te exporteren naar een Excel bestand.

## 3. Voertuig aanmelden en/of muteren

Onder de werkbalk (zie hoofdstuk 2) vindt u de per soort voertuig de aanvraagbuttons. Middels deze buttons kunt u een voertuig aanmelden.

Met zoeken op kenteken kunt u de gegevens van één specifiek voertuig snel benaderen. Achter elke voertuig in het voertuigoverzicht heeft u de opties overzicht, wijzigen en opzeggen.

| Overzicht | Toont u de polisgegevens van het voertuig met onderaan de optie om een polisblad af te drukken. |
|-----------|-------------------------------------------------------------------------------------------------|
| Wijzig    | Hier kunt u een voertuigwijziging invoeren.                                                     |
| Opzeggen  | Hier kunt u de polis beëindigen.                                                                |
| Aanmelden |                                                                                                 |

Kies op de startpagina de optie aanvragen personenautoverzekering, bestelautoverzekering, klienbus of vrachtauto verzekering. Let hierbij op dat u het juiste soort voertuig kiest.

| Uw referentie nummer | hier kunt u een eigen voertuignummer invullen. Indien u geen<br>gebruik maakt van voertuignummers laat u deze blanco. |
|----------------------|----------------------------------------------------------------------------------------------------|
| Kenteken             | Hier vult u het kenteken van het voertuig in met streepjes tussen de letter<br>en cijfer combinaties.                 |
| Meldcode             | De meldcode bestaat uit de laatste 4 cijfers van het chassisnummer van he voertuig.                                   |

| Datum aanmelding         | Ingangsdatum van de verzekering. Let op u kunt deze niet met<br>terugwerkende kracht aanmelden. Neem hiervoor contact op met u<br>contractbehandelaar. |
|--------------------------|----------------------------------------------------------------------------------------------------|
| Uw gegevens              | Selecteer hier, indien van toepassing, de betreffende uitvoering van het voertuig.                                                                     |
| Autoverzekering gegevens | Hier ziet u de voertuig gegevens welke via het R.D.W. zijn<br>opgehaald. U kunt hier de cataloguswaarde, indien noodzakelijk, nog<br>aanpassen.        |
| Uw keuze                 | Hier kunt u de gewenste verzekeringsdekking selecteren.                                                                                                |
| Naam Leasemaatschappij   | Indien van toepassing kunt u hier de naam van de leasemaatschappij opgeven.                                                                            |
| Aanvullende dekkingen    | Hier kunt u eventueel gewenste aanvullende dekkingen selecteren.                                                                                       |
| Aanvragen                | Middels deze selectie maakt u de aanvraag definitief.                                                                                                  |

#### 3.2. Wijzigingen

Zoek in het voertuigoverzicht op de startpagina het te wijzigen voertuig en kies de optie wijzig bij dit voertuig. De te volgen procedure is nu gelijk aan het aanmelden van een nieuw voertuig. Met het verschil dat er nu geen nieuwe polis wordt opgemaakt maar een bestaande polis wordt gewijzigd.

#### 3.3. Beëindigen van een verzekering

Zoek in het voertuigoverzicht op de startpagina het voertuig waarvan de polis moet worden beëindigd en kies de optie opzeggen. Selecteer de gewenste datum voor beëindiging van de polis. Selecteer de optie opzeggen om het verzoek definitief te maken.

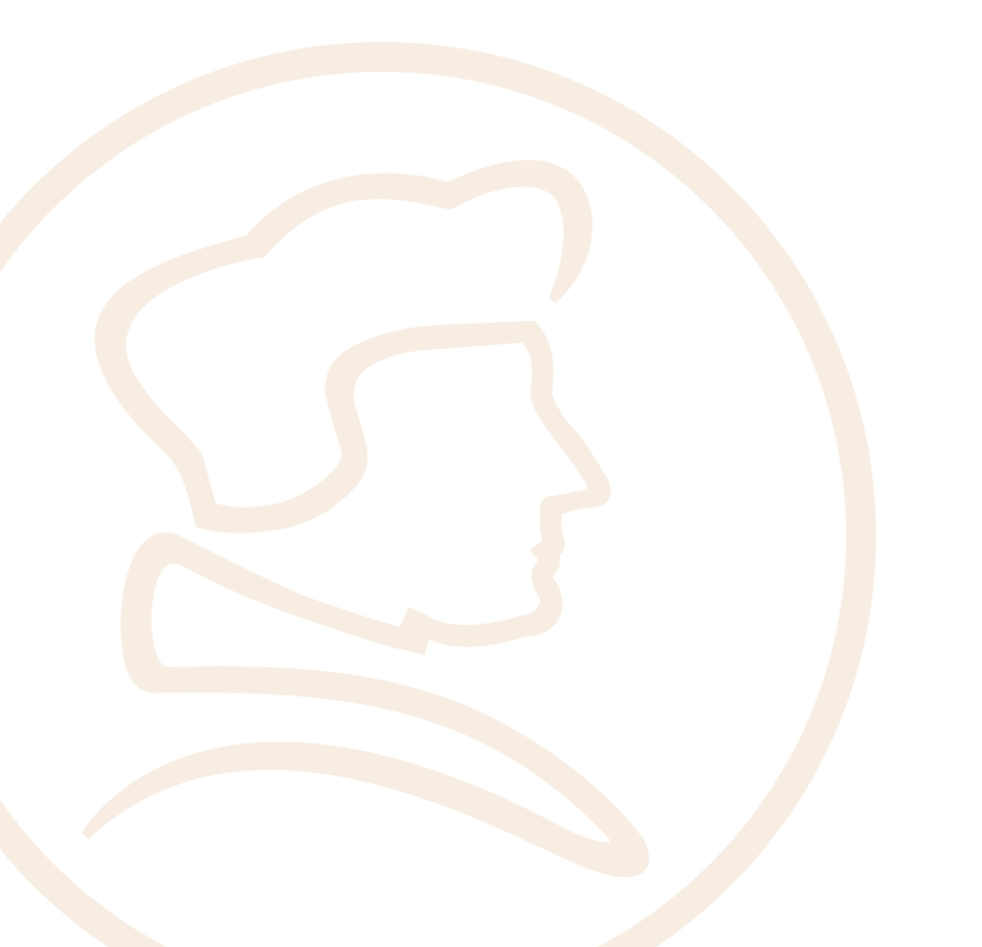